# 國立高雄師範大學校園空間管理系統 系統操作手冊

系統首頁畫面

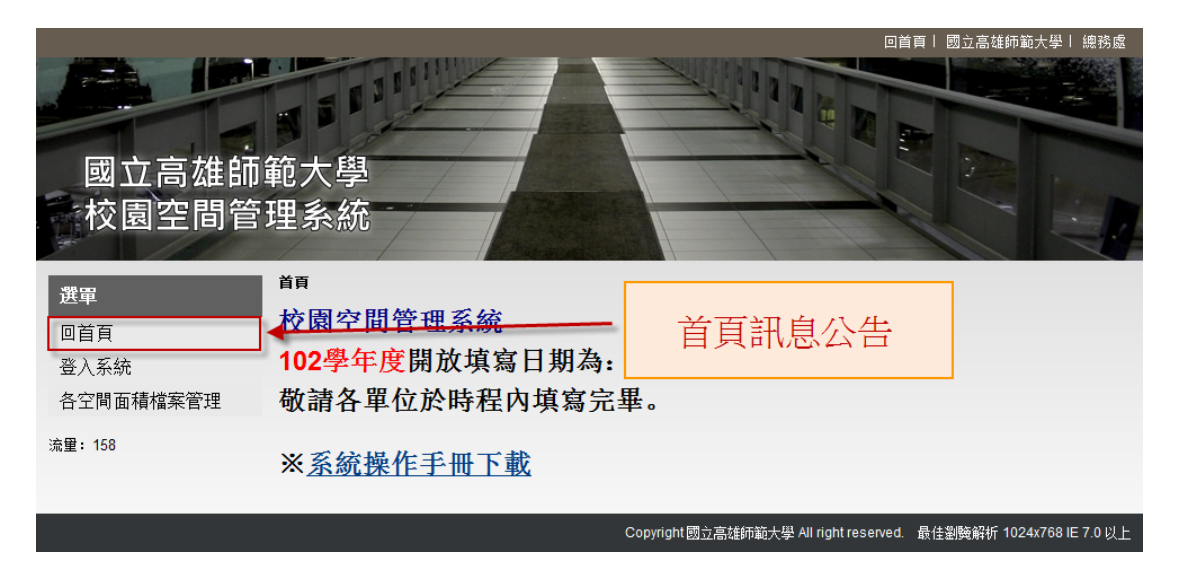

系統登入畫面

|           |                                         | 回首頁   國立高雄師範大學   總務處                    |
|-----------|-----------------------------------------|-----------------------------------------|
| 國立高雄師     | 範大學<br>理系統                              |                                         |
| 選單        | 登入填寫面積空間                                |                                         |
| 回首頁       | 帳號:                                     |                                         |
| 登入系統      | 密碼:                                     |                                         |
| 各空間面積檔案管理 | 使田久留位所                                  | <b>露框</b> 號及 凉 雁 登 λ                    |
| 流里: 158   | [ [ [ ] ] [ ] ] [ ] [ ] [ ] [ ] [ ] [ ] | 甸吡加汉                                    |
|           | <br>Copyright 國立高雄師範大學 All rig          | pht reserved. 最佳劉曉解析 1024x768 IE 7.0 以上 |

## 登入後,填寫各空間管理列表

| 2         |                                    |              |            | •          |            |              | M  |            |                   | 回首頁 | 國立高雄師師             | 與大學↓ 總務)<br>  | 2                     |
|-----------|------------------------------------|--------------|------------|------------|------------|--------------|----|------------|-------------------|-----|--------------------|---------------|-----------------------|
| i<br>t    | 國立高<br>交園空                         | Б雄師箏<br>ᢓ間管理 | 回大學<br>星系約 | 學統         | -          |              |    | 1          |                   | A A |                    |               | <u> </u> 双1           |
| 題憲:       | 選舉: <u>回當理列表   這關模式   登北</u> 登人使用者 |              |            |            |            |              |    |            |                   |     |                    |               |                       |
| 訊息列:      | : 共計5 筆面                           |              | 新          | 增2         | 它間資料       |              |    |            |                   |     |                    |               | 1                     |
|           | 资料狀態                               | 軍位           | 校區         | 空間<br>代碼   | 空間名稱       | 棲地板面<br>積/≇² | 間數 | 建築物<br>管理人 | 建物代碼/建物<br>(大樓)名稱 | 樓層  | 是否已投<br>保産物综<br>合院 | 備註            |                       |
| <u>編輯</u> | 編輯中                                | 總務虛保管組       | 和平         | 01         | 辦公室        | 487.5        | 1  | 張南山        | 0201              | 2   | 否                  |               |                       |
| 編輯        | 編輯中                                | 總務盧保管組       | 和平         | 01         | 辦公室        | 362.5        | 1  | 張南山        | 0202              | 2   | 否                  | 組長室、消<br>耗品儲存 | 多达合白毛带 1              |
| <u>編輯</u> | 編輯中                                | 修改度          | 巨뭠         | 꺈          | 問資料        | 46.06        | 2  | 張南山        | 01010B \ 01010C   | 10  | 否                  | 行政大樓10<br>樓   | 系統曾日期市八<br>見近期で「東京次内」 |
| <u>編輯</u> | 編輯中                                |              |            | - <u> </u> | 四只/11      | 81.32        | 1  | 張南山        |                   | B1  | 否                  | 行政大樓地<br>下室   |                       |
| <u>編輯</u> | 編輯中                                | 總務慮保管組       | 燕巢         | 55         | 意庫         | 316.25       | 1  | 張南山        |                   | B1  | 否                  | 致理大樓地<br>下室   |                       |
|           |                                    |              | 資料         | 皆己確        | 29完畢,確認無誤。 |              |    | 單位修        | 正後列印              |     |                    |               |                       |

- 說明: 一、諸各行政單位依校區、處、館、組、中心之使用空間面積,分別填寫一欄位(不同面積,諸分列)。 二、諸以組為單位登列,不需項目列請自行骨餘,棲地板面積以「平方公尺(m²)」為單位,列計至小數點第2位。 三、数室區分「普通發室」、「特別撥室」,如非「普通教室」均點以「特別撥室」登列。 四、「空間代碼」諸勿自行重編開置換,以免累響統計與運用如未在遙別之內,請自行增加於未欄。 五、如軍原始空間面積,需量測工具請運送総務處保管組間用,違給分欄:1351-1354。 六、本案聯絡人:總務處保管組張南山組長,連絡分欄:1350。 七、本表之空間統計為教育部高等教育資料厚收錄,列入大學評鑑及系所招生統計原始參考數擔,務請詳實填列。

Copyright 國立高雄師範大學 All right reserved. 最佳劉曉解析 1024x768 IE 7.0 以上

# 填寫空間資料頁面

|                                       |                              |                     | 回首頁            | 頁丨 國立高雄師範大學丨 總務) |
|---------------------------------------|------------------------------|---------------------|----------------|------------------|
|                                       |                              |                     |                |                  |
|                                       |                              |                     | 4 1            |                  |
| 國立喜雄師銜                                | 大嶨                           |                     |                |                  |
| 回立间如即判<br>达国灾阻答耶                      | 日冬纮                          |                     | - Aller        |                  |
| 12國工间自归                               |                              |                     | 1              |                  |
| 選單: 回管理列表   查閱模式   登出                 | 填舄空間                         | 相關資料                |                | 管理人員:保管組丨張南山     |
| ····································· |                              |                     |                |                  |
| * 校區:                                 | 和平・                          |                     |                |                  |
| * 空間名稱:                               | 辦公室 -                        | * 禮地板面積/㎡:          | 487.5          | 取至小數點第二位)        |
|                                       | 0201                         |                     |                | *                |
| 建韧代碼/建物(大樓)名稱:                        |                              |                     |                | ~                |
| * 間數:                                 | 1                            | * 樓層:               | 2              |                  |
| * 建築物管理人:                             | 编制内• 組長                      | • 張南山               |                | (包含專責節約能源管理)     |
| * 產物綜合險:                              | 設置貴重儀器器材(50萬以上),是<br>○ 旦 ◎ 不 | 否已投保產物綜合險:          |                |                  |
|                                       |                              |                     |                |                  |
|                                       |                              |                     |                |                  |
| 備註:                                   |                              |                     |                |                  |
|                                       | (空間為特別教室時諸加註; 節例: 雷          | 雷腾教室、書法教室、周儀教室、臨梯教3 | 家、 等)          | Ψ.               |
|                                       | 4首相25天印                      |                     | = · ···· · · · |                  |
|                                       |                              | 四语理刘衣               |                |                  |

Copyright 國立高雄師範大學 All right reserved. 最佳瀏覽解析 1024x768 IE 7.0 以上

填畢後,請確定資料是否已全數填齊與正確性,送出資料。

# (資料送出後就不再提供編輯)

|                                                                                                 |                                                                                                    |                              |    |          |      |         |        |        |        |              | 回首頁丨 | 國立高雄師論             | 範大學丨 總務處      |
|-------------------------------------------------------------------------------------------------|----------------------------------------------------------------------------------------------------|------------------------------|----|----------|------|---------|--------|--------|--------|--------------|------|--------------------|---------------|
|                                                                                                 | 國立高交園空                                                                                                    | 」<br>雄師範<br>習管理              | 大  | 學統       |      |         |        |        |        |              |      |                    |               |
| 選單:<br>訊息列:                                                                                     | <u>回管理列表</u>  <br>: 共計5筆面<br>: 博面積空                                                                                                    | <u>查閱模式丨登出</u><br>積管理資料<br>閉 |    |          |      |         |        |        |        |              | 4    | 管理人員:保             | 管組丨張南山        |
| - 141                                                                                           | 资料狀態                                                                                                    | 単位                           | 校區 | 空間<br>代碼 | 網頁訊息 |         | ***    |        |        | 馬/建物<br>₽)名稱 | 樓層   | 是否已投<br>保産物综<br>合陰 | 備註            |
| 編輯                                                                                              | 編輯中                                                                                                    | 總務處保管組                       | 和平 | 01       | 2    | 送出後便不可再 | 次修改内   | 容・確定要認 | 送出資料嗎? |              | 2    | 否                  |               |
| <u>編輯</u>                                                                                       | 編輯中                                                                                                    | 總務處保管組                       | 和平 | 01       |      |         |        |        |        |              | 2    | 否                  | 組長室、消<br>耗品儲存 |
| <u>編輯</u>                                                                                       | 編輯中                                                                                                    | 總務處保管組                       | 和平 | 55       |      |         |        | 確定     | 取消     | 01010C       | 10   | 否                  | 行政大樓10<br>樓   |
| <u>編輯</u>                                                                                       | 編輯中                                                                                                    | 總務處保管組                       | 和平 | 55       |      |         | 81.3   | 1      | 張甬山    |              | B1   | 否                  | 行政大樓地<br>下室   |
| <u>編輯</u>                                                                                       | 編輯中                                                                                                    | 總務處保管組                       | 燕巢 | 55       | 倉庫   |         | 316.25 | 1      | 張南山    |              | B1   | 否                  | 致理大樓地<br>下室   |
|                                                                                                 | <sup>資料皆C確認完量,確認無調。</sup><br>當資料皆確認無誤後,<br>請點選此鍵送出資料                                                                                                    |                              |    |          |      |         |        |        |        |              |      |                    |               |
| 說一二三四五六七<br>明、、、<br>、、、<br>、、、<br>、<br>、<br>、<br>、<br>、<br>、<br>、<br>、<br>、<br>、<br>、<br>、<br>、 | は7 ハロベニル ロメンビス こん コーク パー<br>説明:<br>一、請各行政單位依校區、處、館、組、中心之使用空間面積,分別填寫一欄位(不同面積,請分列)。<br>二、請以組為單位登列,不需項目列請自行刪除, 棲地板面積以「平方公尺(m <sup>2</sup> )」為單位,列計至小數點第2位。<br>三、教室區分「普通教室」、「特別教室」,如非「普通教室」均請以「特別教室」登列。<br>四、「空間代碼」請勿自行重線與置換,以免影響統計與運用如未在艫列之內,請自行增加於末欄。<br>五、如無原始空間面積,需量測工具講逕洽總務處保管組借用,連絡分欄: 1351~1354。<br>六、本案聯絡人:總務處保管組 張南山組長,連絡分機: 1350。<br>七、本素力空間除計為教會部高管教會資料單的發。列入大學評鑑及系所招生統計層始參考數增。發講詳實值列。 |                              |    |          |      |         |        |        |        |              |      |                    |               |

Copyright 國立高雄師範大學 All right reserved. 最佳劉曉解析 1024x768 IE 7.0 以上

### 資料已送出之畫面

| 國<br>]<br>校[                                                                                                    | 立高雄師<br>園空間管                              | j範<br>理   | 大學       |      |              |    |            |                   | 回首頁 | 団立高雄師:         | 範大學」線務處             |
|----------------------------------------------------------------------------------------------------|-------------------------------------------|-----------|----------|------|--------------|----|------------|-------------------|-----|----------------|---------------------|
| 選單: <u>回管</u><br>訊息列:共言                                                                                                    | <u>理列表</u>   <u>查閱模式</u>  <br> +5 筆面積管理資料 | <u>登出</u> |          |      |              |    | <u>,</u>   | _                 |     | 管理人員: 保        | 管組丨張南山              |
| 资料狀態                                                                                                    | 單位                                        | 校區        | 空間<br>代碼 | 空間名稱 | 樓地板面<br>積/■² | 間數 | 建築物<br>管理人 | 建物代碼/建物<br>(大樓)名稱 | 樓層  | 是否已投保<br>產物綜合陰 | 備註                  |
| 待審核                                                                                                    | 總務處保管組                                    | 和平        | 01       | 辦公室  | 487.5        | 1  | 張南山        | 0201              | 2   | 否              |                     |
| 待審核                                                                                                    | 總務處保管組                                    | 和平        | 01       | 辦公室  | 362.5        | 1  | 張南山        | 0202              | 2   | 否              | 組長室、消<br>耗品儲存       |
| 待審核                                                                                                    | 總務處保管組                                    | 和平        | 55       | 倉庫   | 46.06        | 2  | 張南山        | 01010B v 01010C   | 10  | 否              | 行政大 <b>樓10</b><br>樓 |
| 待審核                                                                                                    | 總務處保管組                                    | 和平        | 55       | 倉庫   | 81.32        | 1  | 張南山        |                   | B1  | 否              | 行政大樓地<br>下室         |
| 待審核                                                                                                    | 總務虛保管組                                    | 燕巢        | 55       | 倉庫   | 316.25       | 1  | 張南山        |                   | B1  | 否              | 致理大樓地<br>下室         |
| <ul> <li>●審核 總務處保管組 蒸単 55 倉庫 316.25 1 張南山 B1 否 致理大樓地<br/>下室</li> <li>□ 可點拾選比鍵<br/>可的記述</li> <li>○ 可點拾選比鍵<br/>可的記述</li> <li>○ 四點之便用空間面積,分別填寫一欄位(不同面積,請分列)。</li> <li>○ 請以組為單位登列,不需項目列請自行刪除,樓地板面積以「平方公尺(m²)」為單位,列計至小數點第2位<br/>運定</li> <li>○ 執室區分「普通教室」、「特別教室」如非「普通教室」坊請以「特別教室」登列。</li> <li>四、「空間代碼」請勿自行重編與置換,以免影響統計與運用如未在驢列之內,請自行增加於末欄。</li> <li>五、如無原始空間面積,需量測工具講運洽總務處保管組得兩山組長,連絡分機: 1350。</li> <li>七、本表之空間統計為教育部高等教育資料庫收錄,列入大學評鑑及系所招生統計原始參考數據,務請詳實填列。</li> </ul> |                                           |           |          |      |              |    |            |                   |     |                |                     |

Copyright.<u>國立高雄師範大</u>學 All right reserved. 最佳瀏覽解析 1024x768 IE 7.0 以上

列件報表畫面

#### 國立高雄師範大學 101 學年度 [保管組] 使用空間面積調查表

|                       | 列印日期:中華民國 102年3月13日                         |             |    |    |                 |     |                |           |              |  |  |
|-----------------------|---------------------------------------------|-------------|----|----|-----------------|-----|----------------|-----------|--------------|--|--|
| 空間<br>代碼              | 空間名稱                                        | 捜地板<br>面積/㎡ | 間數 | 樓層 | 建物代碼/編號         | 校區  | 建築物管理人         | 産物<br>綜合險 | 備註           |  |  |
| 01                    | 辦公室                                         | 487.5       | 1  | 2  | 0201            | 和平  | 編制內 - 組長 - 張南山 | 否         |              |  |  |
| 01                    | 辦公室                                         | 362.5       | 1  | 2  | 0202            | 和平  | 編制內 - 組長 - 張南山 | 否         | 組長室、消耗品儲存    |  |  |
| 55                    | 倉庫                                          | 46.06       | 2  | 10 | 01010B • 01010C | 和平  | 編制內 - 組長 - 張南山 | 否         | 行政大樓10樓      |  |  |
| 55                    | 倉庫                                          | 81.32       | 1  | B1 |                 | 和平  | 編制內 - 組長 - 張南山 | 否         | 行政大樓地下室      |  |  |
| 55                    | 倉庫                                          | 316.25      | 1  | B1 |                 | 単.浜 | 編制內 - 組長 - 張南山 | 否         | 致理大樓地下室      |  |  |
| 填表人<br>連絡分<br>e-mail: | 項表人: 單位主管: (核章)<br>連絡分機:<br>e-mail:         |             |    |    |                 |     |                |           |              |  |  |
| 手機:                   | 手機: (※本案因時間繁迫如有數據或登錄查讀時方便彙整單位聯繫,務請提供。謝謝!協助) |             |    |    |                 |     |                |           |              |  |  |
| <u>م</u>              | 印 回列3                                       | 表           |    |    |                 |     | 列              | 印報        | <b></b> 最表畫面 |  |  |

### 查閱模式:可查詢當學年度各單位面積使用資料

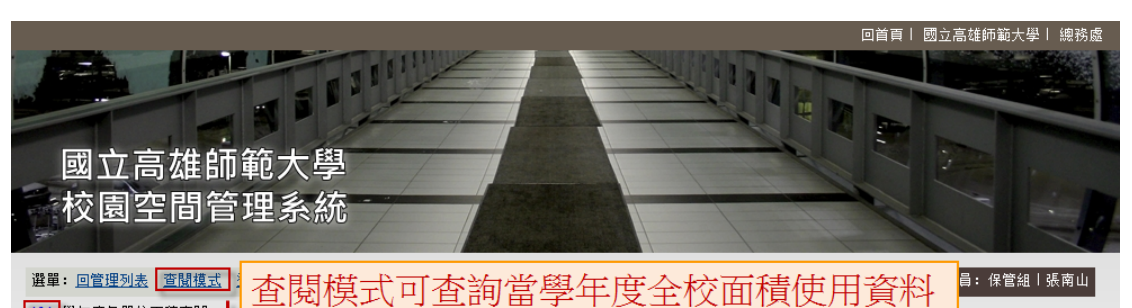

| 101 學年度各單位面積查閱: |             |      |          |      |              |    |            |                                        |    |                    |         |  |  |
|-----------------|-------------|------|----------|------|--------------|----|------------|----------------------------------------|----|--------------------|---------|--|--|
|                 | ■ 類別:       | 行政 🔹 | ]政 ▼     |      |              |    |            |                                        |    |                    |         |  |  |
|                 | ■ 單位: 保管組 ▼ |      |          |      |              |    |            |                                        |    |                    |         |  |  |
| ■ 空間名稱: 辦公室     |             |      |          |      |              |    |            |                                        |    |                    |         |  |  |
|                 | 搜尋          |      |          |      |              |    |            |                                        |    |                    |         |  |  |
| L               |             |      |          |      |              |    |            |                                        |    |                    |         |  |  |
| 類別              | 單位          | 校區   | 空間<br>代碼 | 空間名稱 | 棲地板面積/<br>₽² | 間數 | 建築物<br>管理人 | 建物代碼/建物<br>(大樓)名稱                      | 樓層 | 是否已投<br>保産物综<br>合陰 | 備註      |  |  |
| 教學              | 數學系         | 燕巢   | 1        | 普通教室 | 78.7         | 6  |            | MA613,616,618,<br>809,814,816          |    | 否                  |         |  |  |
| 教學              | 數學系         | 燕巢   | 1        | 普通教室 | 98.4         | 2  |            | MA804,807                              |    | 否                  |         |  |  |
| 教學              | 數學系         | 燕巢   | 2        | 特別教室 | 98.4         | 2  |            | MA610,806                              |    | 否                  | 電腦教室    |  |  |
| 教學              | 數學系         | 燕巢   | 2        | 特別教室 | 78.7         | 1  |            | MA615                                  |    | 否                  | 遠距教室    |  |  |
| 教學              | 數學系         | 燕巢   | 2        | 特別教室 | 78.7         | 1  |            | MA711                                  |    | 否                  | 教具室     |  |  |
| 教學              | 數學系         | 燕巢   | 2        | 特別教室 | 78.7         | 7  |            | MA701,703,705,<br>707,718,720,72<br>2, |    | 否                  | 分類領域研討室 |  |  |
| 教學              | 數學系         | 燕巢   | 2        | 特別教室 | 50.8         | 1  |            | MA709                                  |    | 否                  | 分類領域研討室 |  |  |
| 教學              | 數學系         | 燕巢   | 2        | 特別教室 | 63.9         | 2  |            | MA801,802                              |    | 否                  | 分類領域研討室 |  |  |
| 教學              | 數學系         | 燕巢   | 2        | 特別教室 | 78.7         | 1  |            | MA808                                  |    | 否                  | 系圖      |  |  |